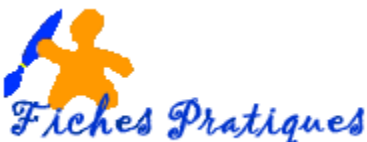

## Exercice – créez une fiche médicale

Dans cet exercice, nous allons créer une fiche médicale en nous servant de l'option tableau.

- Lancez Word 2007 et créez un nouveau document
- Nommez votre document : fiche médicale
- Modifiez la taille des marges, mettez 1,5 cm de chaque côté
- Insérez une image, une photo ou un logo dans le coin gauche de votre feuille
- Tapez le titre **ECOLE ELEMENTAIRE DE SAINT QUENTIN** en Arial 16 et en gras et en italique puis le centrer
- Insérez un tableau de 2 colonnes et de 16 lignes
- Tapez *Fiche médicale de l'enfant* dans la première colonne et fusionnez-la pour ne faire qu'une seule colonne
- tapez Nom et prénom de l'enfant dans la première colonne puis sélectionnez la deuxième colonne et fractionnez-là en 3 colonnes
- Tapez **Date de naissance** dans la 1<sup>ère</sup> puis **Sexe et M et F** dans les colonnes suivantes
- Tapez *nom de la mère ou du tuteur de l'enfant* dans la première et *Nom du père ou du tuteur de l'enfant* dans la deuxième
- Fractionnez les deux colonnes suivantes en 2 pour faire 4 colonnes et tapez Téléphone personnel dans la première et Téléphone professionnel puis répéter Téléphone personnel et téléphone professionnel dans les deux suivantes
- Tapez Adresse dans les deux colonnes suivantes
- Tapez Code postal et ville dans les deux colonnes suivantes
- Nous sommes à la 7<sup>ème</sup> ligne
- Tapez **Personnes à contacter en cas d'urgence** dans la 1<sup>ère</sup> colonne et fusionnez-là en une seule colonne
- Tapez *Première personne à contacter* dans la 1<sup>ère</sup> colonne et *Deuxième personne à contacter* dans la suivante
- Fractionnez les deux colonnes suivantes en 2 pour faire 4 colonnes et tapez Téléphone personnel dans la première et Téléphone professionnel puis répéter Téléphone personnel et téléphone professionnel dans les deux suivantes
- Tapez *Adresse* dans les deux colonnes suivantes
- Tapez Code postal et ville dans les deux colonnes suivantes
- Nous sommes à la 12<sup>ème</sup> ligne
- Tapez **Renseignements médicaux** dans la première colonne et fusionnez-la pour ne faire qu'une seule colonne
- Tapez le nom du médecin traitant dans la colonne suivante puis téléphone dans la suivante
- Tapez Allergies / Antécédants médicaux dans la colonne suivante et fusionnez-la
- Tapez le texte suivant : Je soussigné (e) responsable de l'enfant, autorise à prendre toutes mesures (traitements médicaux, hospitalisation, radios, interventions chirurgicales) si aucune des personnes à contacter ne peut être jointe en cas d'urgence.
- Tapez Signature des parents ou du tuteur de l'enfant dans la colonne suivante et la date
- Mettez les titres en gras et en couleur
- Insérez des lignes ou augmentez la hauteur des lignes pour laisser la place à l'écriture.
- N'oubliez d'enregistrer votre fichier au fur et à mesure.

## Voir le corrigé Fiche médicale

WORD 2007